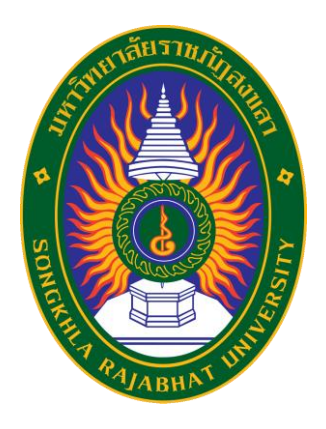

# คู่มือปฏิบัติงาน เรื่อง การใช้งานระบบ TQF ออนไลน์

จัดทำโดย นางสาววนัฐฐา ธัญญะอุดร นักวิชาการศึกษาชำนาญการ

คณะศิลปกรรมศาสตร์ มหาวิทยาลัยราชภัฏสงขลา ระบบ TQF ออนไลน์ เป็นระบบบริหารจัดการรายวิชา (มคอ.3 - มอค.7) ที่สามารถจัดเก็บข้อมูลอย่างเป็น ระบบ ค้นหาง่าย ปลอดภัย และสะดวกต่อการใช้งาน มหาวิทยาลัยราชภัฏสงขลา จึงพัฒนาโปรแกรมระบบ ฐานข้อมูลหลักสูตรตามกรอบมาตรฐานคุณวุฒิอุดมศึกษาแห่งชาติ (TQF) ขึ้น เพื่อเป็นระบบสารสนเทศ การบริหารจัดการรายวิชา เพื่อให้อาจารย์ผู้สอนในรายวิชา สามารถบันทึกข้อมูลรายวิชา (มคอ.3 - มอค.7) ได้ โดย มีขั้นตอนการใช้งาน ดังต่อไปนี้

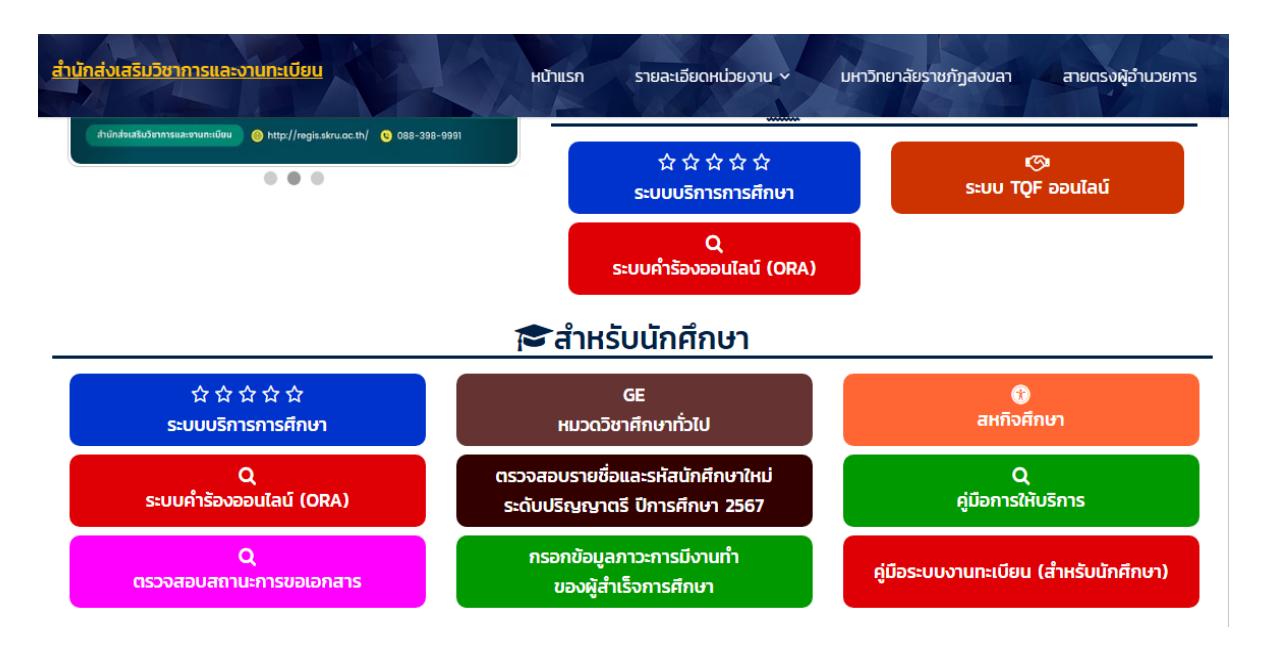

1. เข้าสู่เว็บไซต์ https://regis.skru.ac.th

2. คลิกเลือกเมนูระบบ TQF ออนไลน์

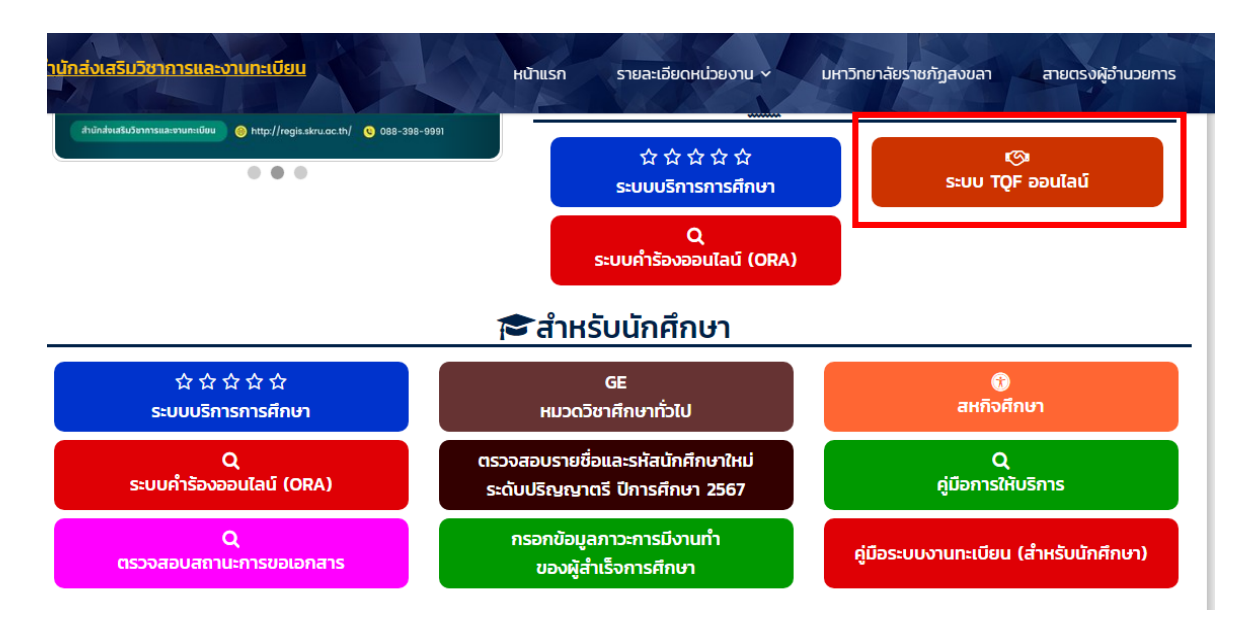

3. เข้าสู่ระบบ Username และ Password จะใช้เป็นชื่อภาษาอังกฤษและจุดและตามด้วยนามสกุล 2 ตัวแรก เช่น วิชัย มีศรี

Username : wichai.me

Password : wichai.me

| กรอบมาตรฐานหลักสูตรคุณวุฒิ ระ<br>มหาวิ                                                                                                    | ดับอุดมศึกษา<br>วิทยาลัยราชภัฏสงขลา                                                                                                  |
|----------------------------------------------------------------------------------------------------|----------------------------------------------------------------------------------------------------|
| <mark>ข่าวประชาสัมพันธ์</mark><br>2 <u>ี่กำหนดการส่ง SK-OBE3/4 หรือ มดอ.3/4 ภาดการศึกษาที่ 2 ปีการศึกษา 2566 ครั้งที่ 2</u><br>(หลังเพิ่ม-ถอนวิชาเรียน) | เข้าสู่ระบบ<br>ชื่อผู้ใช้ : wichai.me                                                                                                |
| <u>ถ้าหนดการส่ง SK-OBE3-6/มคอ.3-6 ประจำภาคการศึกษาที่ 2 ปีการศึกษา 2566</u>                                                                             | รหัสผ่าน :                                                                                                    |
| กำหนดการส่ง มคอ.3 -6 ประจำภาคการศึกษาที่ 1 ปีการศึกษา 2566 สำหรับนักศึกษาภาค<br>ปกติและภาคพิเศษ (กศ.บป.)                                                | เข้าสู่ระบบ                                                                                                    |
| กำหนดการส่ง มดอ.3 -6 ประจำภาคฤดูร้อน ปีการศึกษา 2565 สำหรับนักศึกษาภาคปกติและ<br>ภาคพิเศษ (กศ.บป.)                                                      | * หมายเหตุ การเข้าใช้งานครั้งแรก Username และ Pass<br>ใช้เป็น ชื่อภาษาอังกฤษและจุดและตามด้วยนามสกุล 2<br>เช่น ชื่อ นาะแอคริมทร์ วาโย |
| 💈 กำหนดการส่ง มคอ.3 - มคอ.6 ประจำภาคการศึกษาที่ 2 ปีการศึกษา 2565                                                                                       |                                                                                                    |

4. หน้าจอระบบหลังจากที่เข้าสู่ระบบแล้ว

|                            | กรอบมาตรฐานหลักสูตรคุณวุฒิ<br>2 3 5 มห                          | ระดับอุดมศึกษา<br>าวิทยาลัยธาชภัฏสงขลา |
|----------------------------|-----------------------------------------------------------------|----------------------------------------|
| ผู้ใช้งาน : ผศ.วิชัย มีศรี | รี   หน้าหลัก   เปลี่ยนรหัสผ่าน   ออกจากระบบ                    |                                        |
| 🐎 ເມນູ                     | ดาวน์โหลดไฟล์ แบบฟอร์ม มดอ.<br>แบบฟอร์ม มคอ.2<br>แบบฟอร์ม มคอ.3 |                                        |
| 🗾 มคอ.3 >                  | แบบฟอร์ม มคอ.4<br>แบบฟอร์ม มคอ.5                                |                                        |
| 🔽 มคอ. 4 👍 👌               | ี แบบพอรม มคอ.6<br>แบบฟอร์ม มคอ.7                               |                                        |
| 🔽 มคอ. 5 🔹 👌               | ดาวน์โหลดไฟล์ ด้วอย่าง มดอ.<br>ด้วอย่าง มคอ.2                   |                                        |
| 🗾 มคอ. 6 🔹 🔹               | ตัวอย่าง มคอ.3<br>ตัวอย่าง มคอ.4                                |                                        |

| หมายเลข | ความหมาย                                                      |
|---------|---------------------------------------------------------------|
| 1       | แสดงชื่อของผู้ใช้งานระบบ                                      |
| 2       | หน้าแรกหลังจากที่เข้าสู่ระบบ จะมีเอกสารให้ดาวน์โหลด           |
| 3       | สำหรับเปลี่ยนรหัสผ่าน                                         |
| 4       | สำหรับส <sup>ุ่</sup> งเอกสาร และดาวน์โหลด มคอ. ตามปีการศึกษา |
| 5       | เลิกใช้งานระบบ                                                |

## - หมายเลข 1

แสดงชื่อผู้ใช้งานในระบบ

|  | วิชัย | ้เงาน | ผู้ใช้ |
|--|-------|-------|--------|
|--|-------|-------|--------|

### - หมายเลข 2

หน้าแรกหลังจากที่เข้าสู่ระบบ จะมีเอกสารให้ดาวน์โหลด

|                            | <b>ด</b><br>กรอบมาตรฐานหลักสุ                                                                  | งุตธคุณวุฒิ ธะดับอุดมศึกษา<br>มหาวิทยาลัยธาชภัฏสงขลา |
|----------------------------|------------------------------------------------------------------------------------------------|------------------------------------------------------|
| ผู้ใช้งาน : ผศ.วิชัย มีศรี | หน้าหลัก   เปลี่ยนรหัสผ่าน   ออก                                                               | าจากระบบ                                             |
| 🏠 ເມນູ                     | <mark>ดาวน์โหลดไฟล์ แบบฟอร์ม มดอ.</mark><br>แบบฟอร์ม มคอ.2<br>แบบฟอร์ม มคอ.3<br>แบบฟอร์ม มคอ.4 |                                                      |
| 7 มคอ. 3 ><br>7 มคอ. 4 >   | แบบฟอร์ม มคอ.5<br>แบบฟอร์ม มคอ.6<br>แบบฟอร์ม มคอ.7                                             |                                                      |
| 🚺 มคอ. 5 🔹 >               | ดาวน์โหลดไฟล์ ด้วอย่าง มดอ.<br>ด้วอย่าง มคอ.2                                                  |                                                      |
| 🚺 มคอ. 6 🔹 >               | ตัวอย่าง มคอ.3<br>ตัวอย่าง มคอ.4                                                               |                                                      |

#### - หมายเลข 3

สำหรับเปลี่ยนรหัสผ่าน

|                            | กธอบมาตธฐานหลักสูตธคุณวุฒิ ธะดับอุดมศึกษา<br>มหาวิทยาลัยธาชภัฏสงขลา |
|----------------------------|---------------------------------------------------------------------|
| ผู้ใช้งาน : ผศ.วิชัย มีศรี | หน้าหลัก   เปลี่ยนรหัสผ่าน   ออกจากระบบ                             |
| 🎊 ເມນູ                     | รหัสผ่านเดิม                                                        |
| 🗾 มคอ. 3 🔹                 | รหัสผ่านใหม่                                                        |
| 🗾 มคอ. 4 >                 | ยืนยันรหัสผ่านใหม่                                                  |
| 🗾 มคอ. 5 🔹                 | บันทึก                                                              |
| 🗾 มคอ. 6 🔹 👌               |                                                                     |

- รหัสผ่านเดิม หมายถึง รหัสผ่านที่เข้าใช้งานระบบล่าสุด
- รหัสผ่านใหม่ หมายถึง รหัสผ่านที่ต้องการจะเปลี่ยนแปลง
- ยืนยันรหัสผ่านใหม่ หมายถึง ยืนยันรหัสผ่านที่ต้องการจะเปลี่ยนใหม่

#### - หมายเลข 4

สำหรับส่งและดาวน์โหลดเอกสาร มคอ. ตามปีการศึกษา

|                                  | กรอา                  | บมาต <del>ร</del> ฐานหลักสูตรคุณว | อุฒิ ระดับอุดมศึก<br>มหาวิทยาลัยร | กษา 👽<br>าชภัฏสงขล       |                       |
|----------------------------------|-----------------------|-----------------------------------|-----------------------------------|--------------------------|-----------------------|
| ผู้ใช้งาน : ผศ.วิชัย มีศรี       | หน้าหลัก              | เปลี่ยนรหัสผ่าน   ออกจากระบบ      |                                   |                          |                       |
|                                  | มคอ.5: ปร<br>รหัสวิชา | ระเภท : ภาคปกติ<br>ชื่อวิชา       | กล่า                              | <u>ควคเรียม 2 / 2566</u> | สถามะการส่ง คาวบ์โนอค |
| ເມນູ                             | 2152301-58            | ดนตรีพื้นบ้านภาคใต้ (6041303)     | 01                                | THE 2 1 200              |                       |
| 🗖 มคอ. 3 ,                       | 2162222-61            | เครื่องสายเสียงสูง 4 (6541304)    | 02                                | ō                        | 8                     |
|                                  | 2162432-61            | การรวมวงใหญ่ 2 (6541304)          | 01                                | 0                        | 8                     |
| 🗾 มคอ. 4 🛛 >                     | 2162452-61            | รวมวงเล็กเครื่องสาย 2 (6541304)   | 01                                | 0                        | 8                     |
|                                  |                       | เครื่องสายเสียงสูง 6 (6441304)    | 02                                | 0                        | 8                     |
| и има. о                         | ปี 2566               | รวมวงออร์เคสตรา 4 (5941302)       | 01                                | 0                        | 8                     |
| 🔽 มคอ. 6 🔹 🔻                     | ปี 2565               | ชื่อวิชา                          | กลุ่ม                             | ภาคเรียน 1 / 2566        | สถานะการส่ง ดาวน์โหลด |
|                                  |                       | เครื่องสายเสียงสูง 3 (6541304)    | 02                                | Locked !                 |                       |
|                                  | ปี 2564               | การรวมวงใหญ่ 1 (6541304)          | 01                                | Locked !                 |                       |
|                                  | รี 2563               | รวมวงเล็กเครื่องสาย 1 (6541304)   | 01                                | Locked !                 |                       |
|                                  | 1 2505                | เครื่องสายเสียงสูง 5 (6441304)    | 02                                | Locked !                 |                       |
|                                  | ปี 2562               | เครื่องสายเสียงสูง 7 (6341304)    | 02                                | Locked !                 |                       |
| .th/tqf/officer/tqf5.php?y=2566# |                       | 1000 (1205D)                      | 02                                | T ostrad I               |                       |

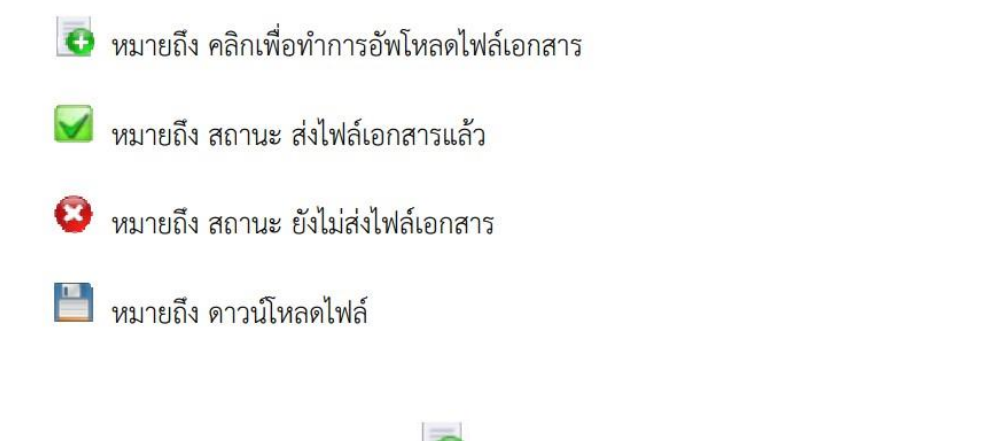

- การอัพโหลดไฟล์เอกสาร เมื่อคลิก 🐻 จะปรากฏหน้าจอดังนี้

|                                                                                                    | กรอบมาตรฐานหลักสูตรคุณวุฒิ ระดับอุดมศึกษา<br>มหาวิทยาลัยราชภัฏสงขลา |                                  |  |  |  |
|----------------------------------------------------------------------------------------------------|---------------------------------------------------------------------|----------------------------------|--|--|--|
| พีเถา เก : พพายมกม                                                                                              | หนานดก   เบตยนรหสุด ใน   ออกจ<br>ส่งหลุด 5                          | 1119200                          |  |  |  |
| 🏀 ເມນູ                                                                                                    | สงมพอ. 5<br>ประเภท :                                                | 01 - ภาคปกติ                     |  |  |  |
| 🗾 มคอ. 3 🔹 >                                                                                                    | ภาคเรียน :                                                          | 2 / 2566                         |  |  |  |
| 🗾 มคอ. 4 🔹                                                                                                    | รหัสวิชา :                                                          | 2152301-58                       |  |  |  |
| 🗾 มคอ. 5 🔹 👌                                                                                                    | ชื่อวิชา :                                                          | ดนตรีพื้นบ้านภาคใต้              |  |  |  |
| 🗾 มคอ. 6 🔹 👌                                                                                                    | กลุ่ม :<br>แบบไฟล์ :                                                | Choose File No file chosen *.pdf |  |  |  |
|                                                                                                    |                                                                     | อัพโหลดไฟล์                      |  |  |  |
| http://regis.skru.ac.th<br>สำนักส่งเสริมวิชาการและงานทะเบียน มหาวิทยาลัยราชภัฏสงขลา<br>โทร. 074-336-933 ต่อ 323 |                                                                     |                                  |  |  |  |

- 1. ให้คลิกที่ปุ่ม เลือกไฟล์ ในช่องแนบไฟล์ (อัพโหลดได้เฉพาะไฟล์ \*.pdf)
- 2. คลิกปุ่มอัพโหลดไฟล์

- เมื่ออัพโหลดไฟล์เรียบร้อยก็จะปรากฏหน้าจอดังนี้

|                            | กรอง                    | มมาตรฐานหลักสูตรคุณวุฒิ<br>ม <i>ห</i> | ระดับอุดมศึ<br>กาวิทยาลัยร | กษา<br>ายภัฏสงขล  |                         |
|----------------------------|-------------------------|---------------------------------------|----------------------------|-------------------|-------------------------|
| ผู้ใช่งาน : ผศ.วิชัย มีศรี | หน้าหลัก                | เปลี่ยนรหัสผ่าน   ออกจากระบบ          |                            |                   |                         |
|                            | มคอ. ว : บว<br>รหัสวิชา | ะเภท : ภาคบกด ชื่อวิชา                | ກລຸ່ນ                      | ภาคเรียน 2 / 2566 | เอานะการส่ง (ดาวน์โ เลด |
| 🧰 ruñ                      | 2152301-58              | ดนตรีพื้นบ้านภาคใด้ (6041303)         | 01                         |                   |                         |
| 🗖 มคอ. 3 👌                 | 2162222-61              | เครื่องสายเสียงสูง 4 (6541304)        | 02                         | 6                 | × ×                     |
|                            | 2162432-61              | การรวมวงใหญ่ 2 (6541304)              | 01                         | 6                 | <b>X</b>                |
| 📶 มคอ. 4 🛛 👌               | 2162452-61              | รวมวงเล็กเครื่องสาย 2 (6541304)       | 01                         | 6                 | <b>X</b>                |
| F                          | 2163222-61              | เครื่องสายเสียงสูง 6 (6441304)        | 02                         | 0                 | 8                       |
| <u>ั</u> นคอ. ว ,          | 2163504-58              | รวมวงออร์เคสตรา 4 (5941302)           | 01                         | 0                 | 8                       |
| 🗾 มดอ. 6 🔹                 | รหัสวิชา                | ชื่อวิชา                              | กลุ่ม                      | ภาคเรียน 1 / 2566 | สถานะการส่ง ดาวน์โหลด   |
|                            | 2162221-61              | เครื่องสายเสียงสูง 3 (6541304)        | 02                         | Locked !          |                         |
|                            | 2162431-61              | การรวมวงใหญ่ 1 (6541304)              | 01                         | Locked !          |                         |
|                            |                         | 4 d                                   | 01                         |                   |                         |

- 1. ช่องสถานการณ์ส่งจะขึ้นรูป 🌌 คือ มีการส่งไฟล์เอกสารเรียบร้อยแล้ว
- 2. ช่องดาวน์โหลดจะขึ้นรูป 🛅 คือดาวน์โหลดไฟล์
- หมายเลข 5

ออกจากระบบ คือ เลิกใช้งานระบบ เพื่อกลับออกไปสู่หน้าแรก

| مراجع مراجع م<br>مراجع مراجع مراجع مراجع مراجع مراجع مراجع مراجع مراجع مراجع مراجع مراجع مراجع مراجع مراجع مراجع مراجع مراجع مراجع | กรอบ       | มมาต <b>ธฐานหลักสูตธคุณ</b><br>เปรียนระชังระบน | วุฒิ ระดับอุดมศี<br>มหาวิทยาลัยร | กษา<br>ายภัฏสงขล  |                       |
|----------------------------------------------------------------------------------------------------|------------|------------------------------------------------|----------------------------------|-------------------|-----------------------|
| Ч. с. Ц. С. С. С. С. С. С. С. С. С. С. С. С. С.                                                                                                    | 102 5 115  | แอพ : กาลปลติ                                  |                                  |                   |                       |
|                                                                                                    | รหัสวิชา   | ชื่อวิชา                                       | กล่ม                             | ภาคเรียน 2 / 2566 | สถานะการส่ง ดาวน์โหลด |
|                                                                                                    | 2152301-58 | ดนตรีพื้นบ้านภาคใต้ (6041303)                  | 01                               |                   | 🖌 💾 🗟                 |
| 🚺 มคอ. 3 🔹 👌                                                                                                    | 2162222-61 | เครื่องสายเสียงสูง 4 (6541304)                 | 02                               | O                 | 8                     |
| ~                                                                                                    | 2162432-61 | การรวมวงใหญ่ 2 (6541304)                       | 01                               | 0                 | 8                     |
| 🗾 มคอ. 4 🔹 >                                                                                                    | 2162452-61 | รวมวงเล็กเครื่องสาย 2 (6541304)                | 01                               | 0                 | <b>Š</b>              |
|                                                                                                    | 2163222-61 | เครื่องสายเสียงสูง 6 (6441304)                 | 02                               | 0                 | 8                     |
| <u>ท</u> ีมคอ. วัง                                                                                                    | 2163504-58 | รวมวงออร์เคสตรา 4 (5941302)                    | 01                               | ō                 | <b>8</b>              |
| 🗾 มคอ. 6 🔹 👌                                                                                                    | รหัสวิชา   | ชื่อวิชา                                       | กลุ่ม                            | ภาคเรียน 1 / 2566 | สถานะการส่ง ดาวน์โหลด |
|                                                                                                    | 2162221-61 | เครื่องสายเสียงสูง 3 (6541304)                 | 02                               | Locked !          |                       |
|                                                                                                    | 2162431-61 | การรวมวงใหญ่ 1 (6541304)                       | 01                               | Locked !          |                       |
|                                                                                                    | A          | 5 d                                            |                                  | 7 1 11            |                       |

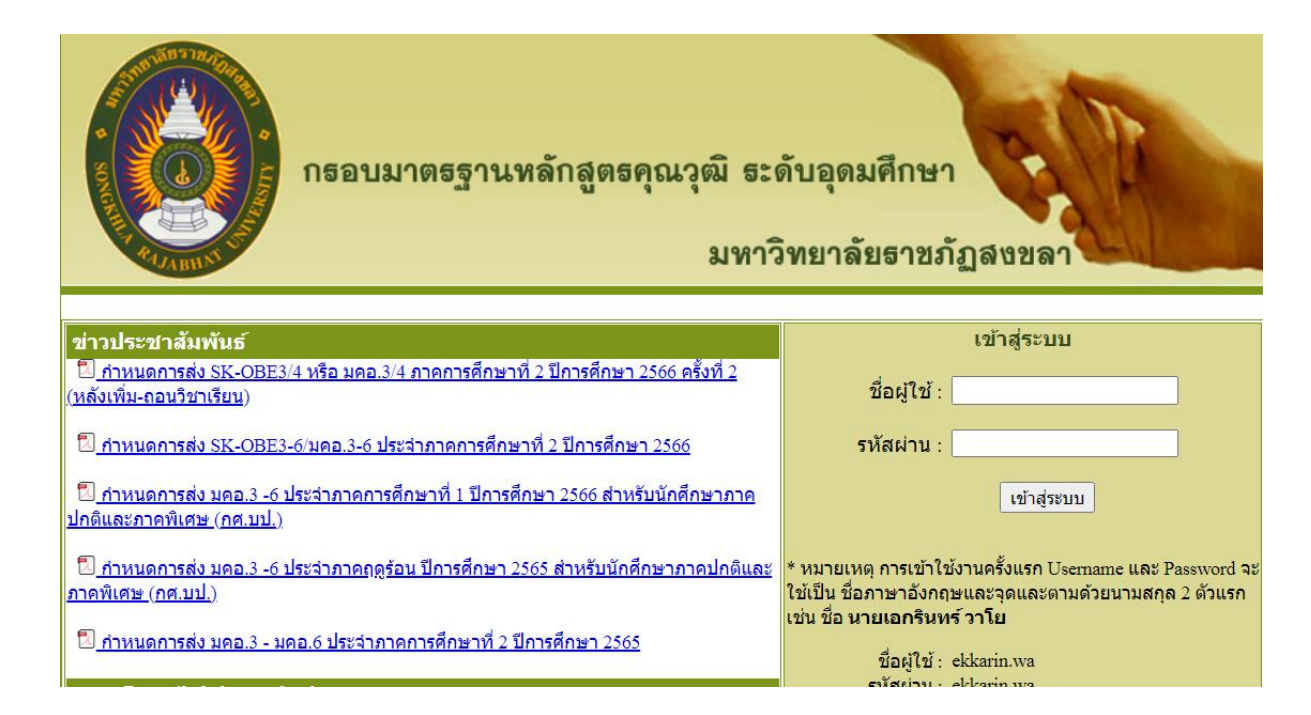